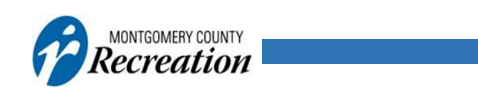

## How to Cancel a Recreation Swim Activity Reservation

A Customer Help Guide

- Login to your ActiveMONTGOMERY Account and select My Account
- Under the Account Activity Heading Select My Transactions

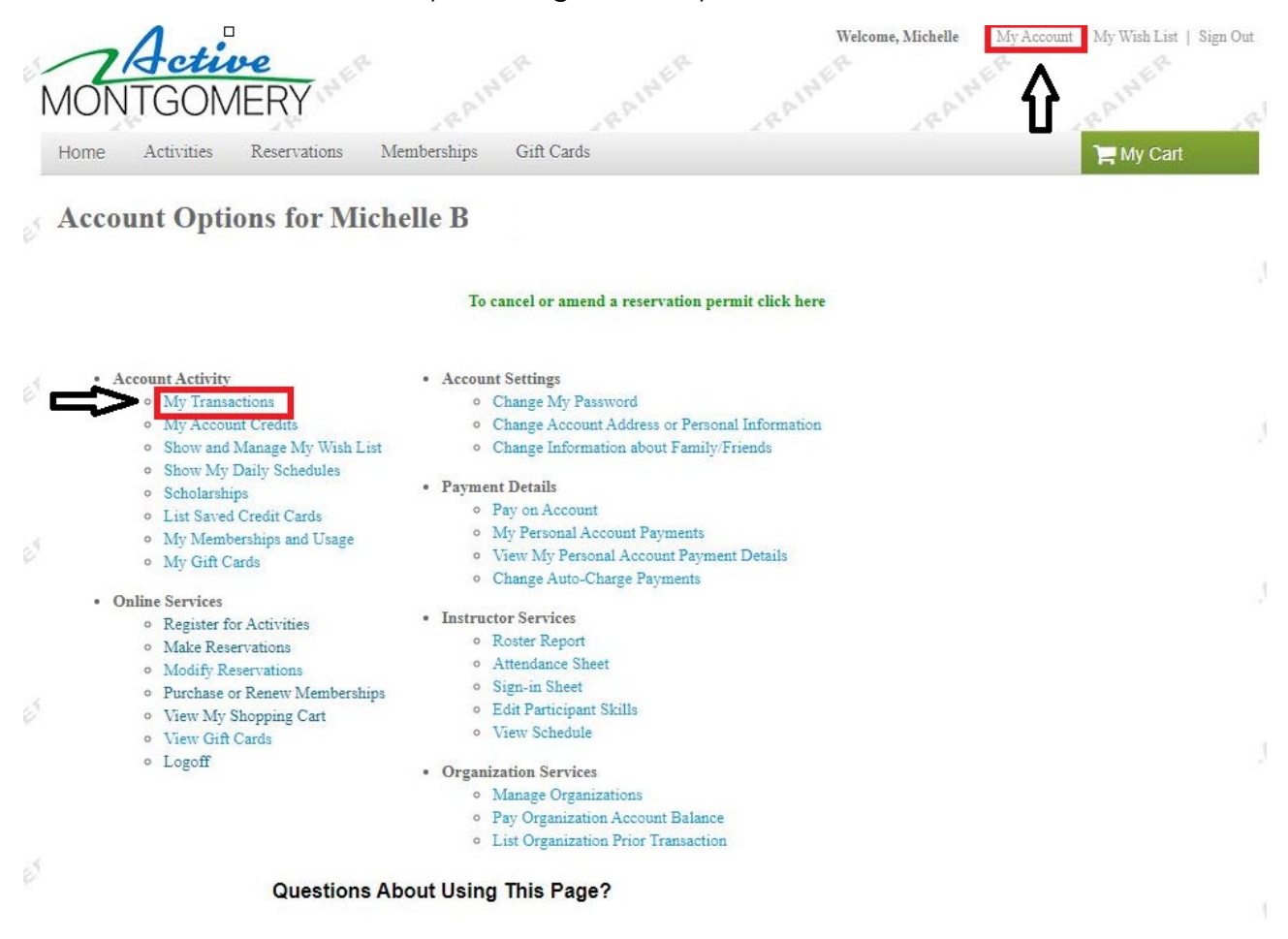

• Locate Enrollment and Select Withdraw

| ZActiv<br>ONTGOM       | e<br>ERY                                                           |                           | AINE            | Velcome,    | Michelle            | My Account   My Wish List   S |
|------------------------|--------------------------------------------------------------------|---------------------------|-----------------|-------------|---------------------|-------------------------------|
| ome Activities         | Reservations Memberships Gift Cards                                |                           |                 |             |                     | 📜 My Cart                     |
| rior Transact          | ions                                                               |                           |                 |             |                     |                               |
|                        |                                                                    |                           |                 |             |                     |                               |
| 🔷 Search Criteria      |                                                                    |                           |                 |             |                     |                               |
| Michelle Bean and Fami | ly as of Aug 25, 2020 12:41 PM                                     |                           |                 |             |                     |                               |
| Damatian               | 1 Combandia                                                        |                           | Presistentions  |             |                     |                               |
| Payments               |                                                                    | Scholarship Registrations |                 |             |                     |                               |
|                        |                                                                    |                           |                 |             |                     | Select all Deselect           |
| Begin Date             |                                                                    | End Date                  | e               |             |                     |                               |
|                        |                                                                    |                           |                 |             |                     | Search                        |
| ransaction             | Description                                                        | Receipt                   | Da              | e Time      | Customer            | Actions                       |
| roll from Package      | Deep Water Run (GISC 8.31) Session 3: 10:30a.m 11:30<br>a.m #92974 | 3342837.001               | Aug 25,<br>2020 | 10:51<br>AM | Michael B           |                               |
| nroll                  | Germantown Indoor Swim Center 8.31.20 Sessions #92936              | 3342837.001               | Aug 25,<br>2020 | 10:51<br>AM | Michael B           | Withdraw                      |
| uoll from Package      | Lap Lane (GISC 8.31.20) Session 2: 7 a.m 8 a.m. #92944             | 3342836.001               | Aug 25,<br>2020 | 10:42<br>AM | Melissa B           | -                             |
| uroll                  | Germantown Indoor Swim Center 8.31.20 Sessions #92936              | 3342836.001               | Aug 25,<br>2020 | 10:42<br>AM | Melissa B           | Withdraw                      |
| uroll                  | GISC Package Afternoon Swim Deep Water Running<br>Section #92950   | 3264895.002               | Aug 21,<br>2020 | 12:44<br>PM | Michelle B          | Withdraw Transfer             |
| noll                   | Wild at Home with Hilton Carter #92909                             | 1418726.001               | Aug 19,<br>2020 | 3:28<br>PM  | Michael<br>Joseph B | Withdraw Transfer             |
| noll                   | Wild at Home with Hilton Carter #92909                             | 3264894.002               | Aug 19,<br>2020 | 3:25<br>PM  | Michelle B          | Withdraw Transfer             |
| eservation             | test for open #299762                                              | 3264887.002               | Aug 12,<br>2020 | 4:22<br>PM  | Michelle B          |                               |
| ermit                  | Created Permits #299762                                            | 3264888.002               | Aug 12, 2020    | 4:22<br>PM  | Michelle B          | -                             |

• Add to cart

• Finish

| NON    | Action<br>TGON | VERY         |             |            | Welcome, Michelle My Acc | count   My Wish List   Sign Out |
|--------|----------------|--------------|-------------|------------|--------------------------|---------------------------------|
| Home   | Activities     | Reservations | Memberships | Gift Cards |                          | 📜 My Cart(1)                    |
| Home > | Shopping Ca    | rt           |             |            |                          | ACTIVE                          |
| Sho    | pping          | g Cart       |             |            |                          |                                 |
|        |                |              |             |            | Order Summar             | У                               |

Melissa B
MB
1 item, \$0.00 in total.
Superior

Germantown Indoor Swim Center 8.31.20
\$0.00
\$0.00

Sessions - 92936
Image: Superior Superior

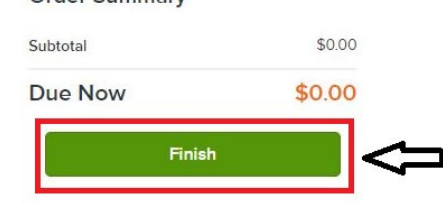

## Waiver

Please read the following waivers and agreements carefully. They include releases of liability and waiver of legal rights, and deprive you of the ability to sue certain parties. By agreeing electronically, you acknowledge that you have both read and understood all text presented to you as part of the checkout process.

I have read and agree to Waiver. Required